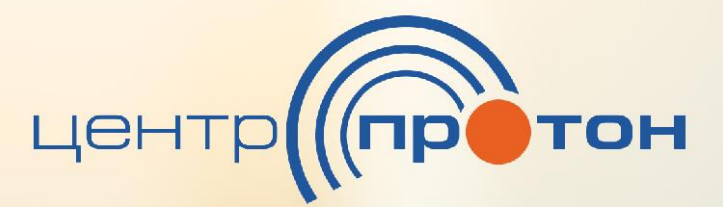

**Мобильное** приложение

# АРМ «Клиент»

### Руководство администратора

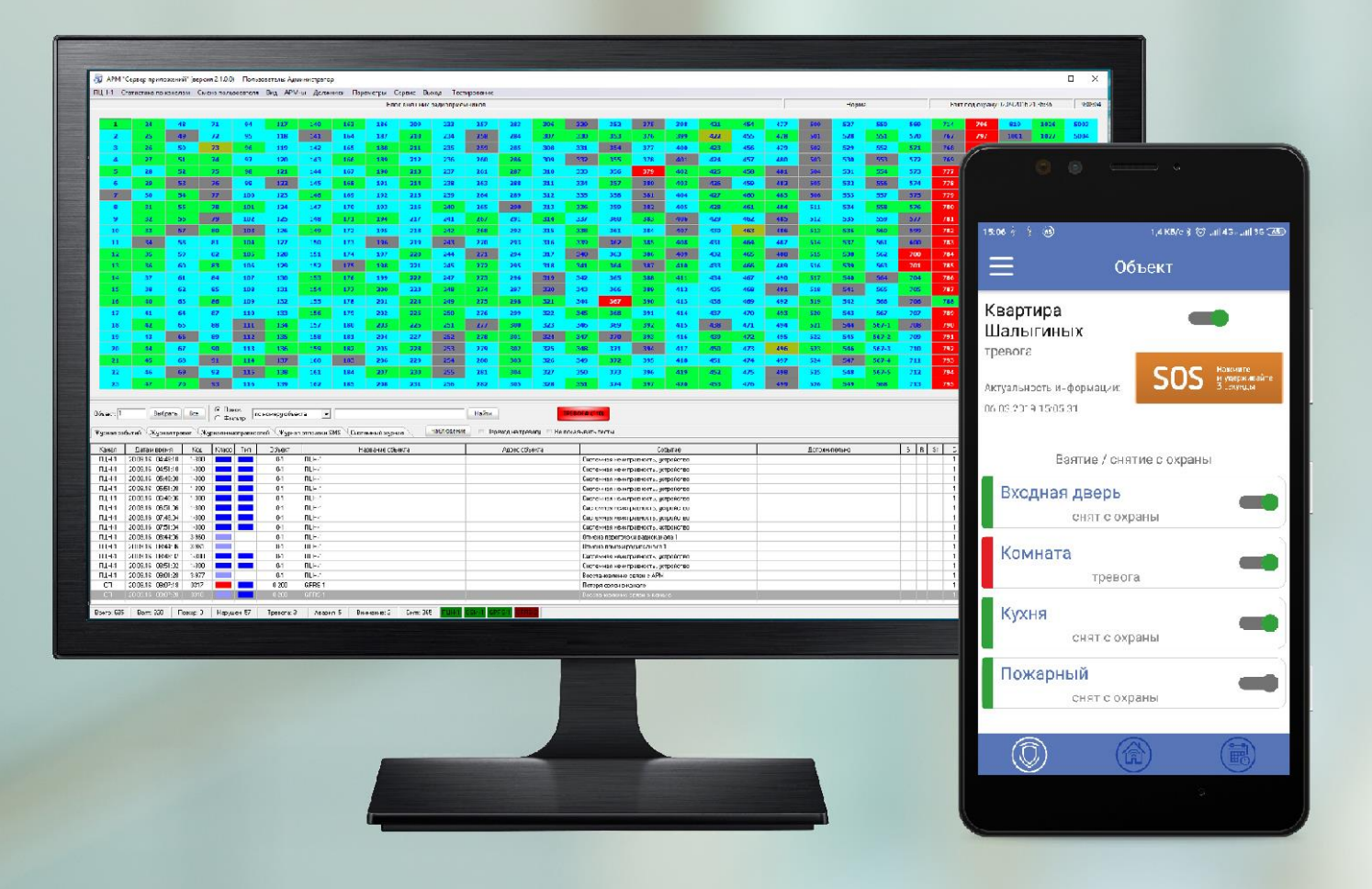

ООО НПО «Центр-Протон» Челябинск, 2019

### СОДЕРЖАНИЕ

| 1. | Разрешение работы с мобильными приложениями              | 3  |
|----|----------------------------------------------------------|----|
| 2. | Заполнение карточки объекта                              | 4  |
| 3. | Мобильная тревожная кнопка (SOS)                         | 8  |
| 4. | Просмотр подключенных АРМ «Клиент»                       | 9  |
| 5. | Обработка вопросов от клиента, полученных в АРМ «Клиент» | 10 |
| 6. | Рекомендации                                             | 12 |

## Руководство администратора по настройке Программного Комплекса (ПК) «Протон» для работы с мобильным приложением АРМ «Клиент»

В данном документе приведена краткая инструкция по настройке **ПК** «**Протон**» версии 2.1.4.1 для работы с мобильным приложением APM «Клиент», разработанной компанией **ООО НПО** «**Центр-Протон**».

**ПК** «**Протон**» - программное обеспечение для автоматизации деятельности оперативного персонала пунктов централизованной охраны на базе оборудования системы охранно-пожарного мониторинга «**Протон**». Программный комплекс позволяет обрабатывать поступающие сообщения с объектов, записывать действия операторов на поступившие сообщения, формирование отчетов, обмен сообщениями с мобильными приложениями.

Внимание! Для работы с мобильными приложениями ПК «Протон» должен иметь версию не ниже 2.1.4.1. Актуальную версию и обновление программы всегда можно скачать с нашего сайта <u>www.center-proton.ru</u> Для работы с мобильными приложениями ПК «Протон» должен иметь выход в интернет и статический («белый») IP адрес или доменное имя.

#### 1. Разрешение работы с мобильными приложениями

В АРМ «Сервер приложений» (или АРМ «Протон» в локальной версии ПК «Протон») откройте пункт меню «Параметры», выберите подпункт «Параметры каналов Ethernet» и откройте «Сервер мобильных приложений» (рис.1).

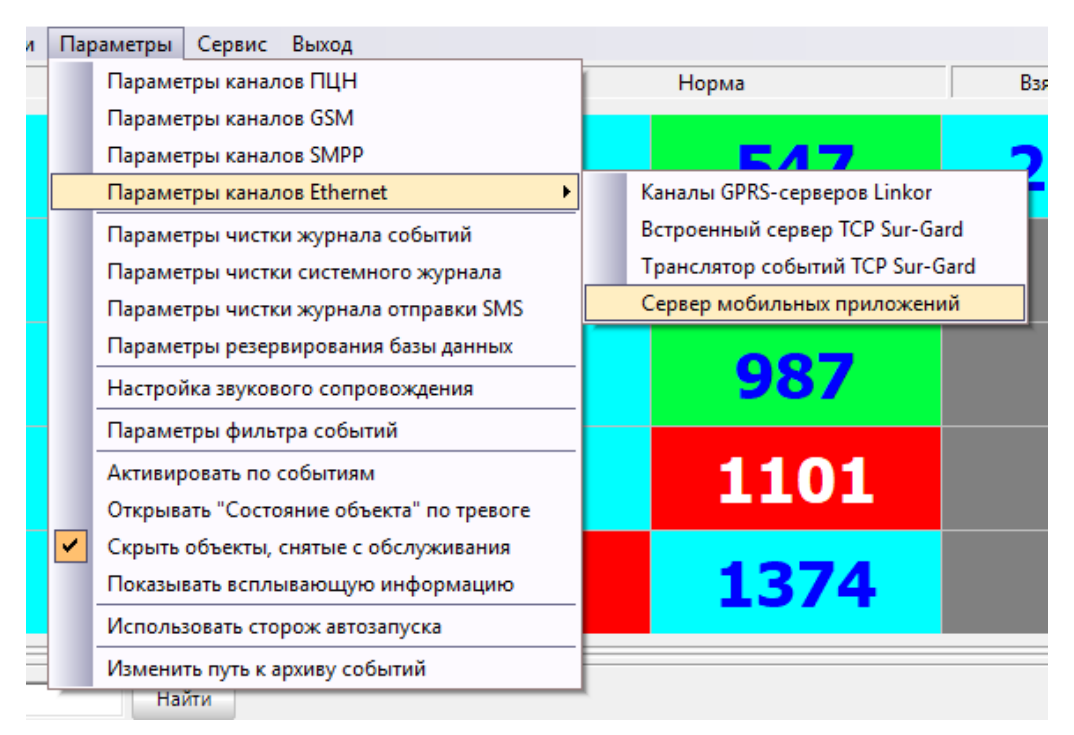

Рис.1. Сервер мобильных приложений

В открывшемся окне (**рис.2**) поставьте галочку на пункт «Разрешить работу сервера» и укажите свободный сетевой ТСР порт, нажмите «Принять» и перезапустите АРМ. Данный порт необходимо открыть и пробросить на маршрутизаторе, он будет использоваться для связи с мобильными приложениями. Как пробросить порт описано в руководстве на маршрутизатор.

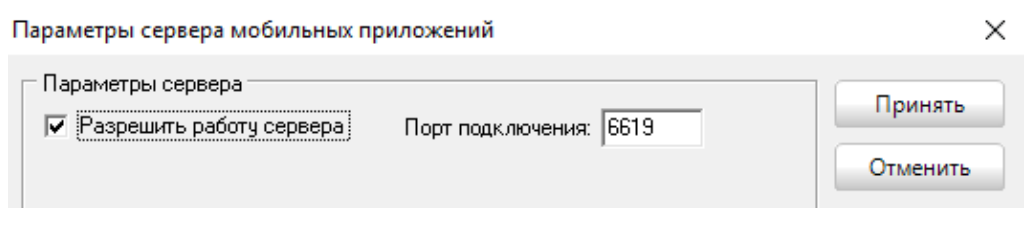

Рис.2. Сервер мобильных приложений

#### 2. Заполнение карточки объекта

Для работы с мобильным приложением APM «Клиент» необходимо правильно заполнить карточку объекта. Запустите **APM «Администратор»** выберите или создайте новый объект для APM «Клиент».

На вкладке «Объект» название объекта в поле «Наименование объекта» будет отображаться в АРМ «Клиент» (рис.3 и рис.4).

| Объект            | Собственник      | Ответств.лица       | Охрана        | Тревожная кнопка                    | Разделы и шлейфы             | S S                     |
|-------------------|------------------|---------------------|---------------|-------------------------------------|------------------------------|-------------------------|
| 20.02.20          | 19 💌 🗸 Взят      | ъ на обслуживани    | в             |                                     | 🗖 Имеется                    | задолженность по оплате |
| Пульто<br>2301    | вой номер объек  | га 📃 Подобч         | -Фι<br>⊳ект № | изический номер объе<br>объекта 301 | кта<br>🖨 Код системы 2       | Ретранслятор            |
| Наимен            | ювание объекта   |                     |               |                                     |                              |                         |
| Кварти            | ра Шалыгиных     |                     |               |                                     |                              |                         |
| Серийны<br>000000 | ый номер<br>0000 | і объекта<br>артира | •             | Тип удалённого<br>                  | о управления<br>G'' 🚽 🗖 Ради | ю 🗖 SMS 🔽 GPRS          |

Рис.3. Наименование объекта и тип удаленного управления

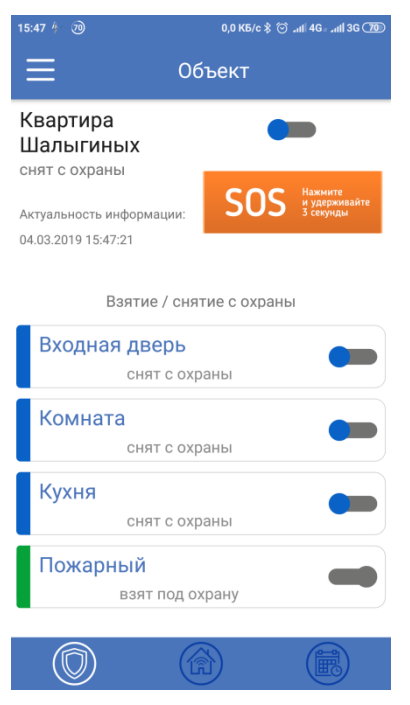

Рис.4. АРМ Клиент

Чтобы разрешить собственнику удаленное управление объектовым прибором с приложения необходимо на вкладке «Объект» указать тип прибора для удаленного управления (**puc.3**) и поставить галочку на тот канал связи, по которому будет осуществляться управление, а также внести необходимые настройки в объектовое оборудование. Если тип прибора или канал связи не выбран, то с мобильного приложения нельзя будет управлять прибором.

Удаленное управление поддерживают приборы с двусторонним каналом связи:

а.) со встроенным GSM модулем через GPRS, SMS - УОО «Протон-4М», УОО «Протон-4К/G», УОО «Протон-4G»

б.) УОО «Протон-4G», УОО «Протон-4», УОО «Протон-8» и УОО «Протон-16» по радиоканалу с приемопередатчиками ППД 160 или ППД 450

в.) УОО «Протон-4», УОО «Протон-8» и УОО «Протон-16» по GSM каналу (GPRS, SMS) с модемом АРС «Дятел»

г.) УОО «Протон-4G», УОО «Протон-4», УОО «Протон-8» и УОО «Протон-16» по каналу Ethernet с модемом «ProNet»

д.) ведомые приборы УОО «Протон-М», УОО «Протон-4К», УОО «Протон-4», УОО «Протон-8» и УОО «Протон-16» в интерфейсе RS-485, если ведущий прибор УОО «Протон-4G» или УОО «Протон-4» с двусторонней связью

На вкладке «Собственник» необходимо придумать и указать логин и пароль для АРМ «Клиент», это может быть пультовой номер объекта или инициалы собственника, поддерживаются арабские цифры и латинские буквы (рис.5).

| Объект           | Собственник               | Ответств.лица | Охрана | Тревожная кнопка | Разделы и шлейфы                              | <u> </u>              |
|------------------|---------------------------|---------------|--------|------------------|-----------------------------------------------|-----------------------|
| Фамили<br>Андрей | ия Имя Очество<br>Шалыгин |               |        |                  | Параметры подключения АРМ<br>Логин 2301 Парол | "Клиент" ——<br>, 2301 |

Рис.5. Логин и пароль для АРМ Клиент

Если у клиента несколько объектов, то логин и пароль APM «Клиент» должны быть одинаковые на всех этих объектах.

Внимание! В одно время поддерживается только одно подключение по логину и паролю. Если у Вас несколько мобильных устройств или несколько ответственных лиц с APM «Клиент» и с них необходимо одновременно следить за объектом, то для каждого мобильного устройства и для каждого ответственного лица необходимо задать свой логин и пароль.

Для этого на вкладке «Ответств.лица» добавьте или отредактируйте параметры хоз органов (**puc.6**). Разделение на пользователей позволяет оператору увидеть, кто именно удаленно управляет объектом или нажимает тревожную кнопку (например, сын, бабушка или жена собственника), а также с какого устройства приходят команды на управление (например, планшет или смартфон собственника).

| [ Редактировать                                                          |
|--------------------------------------------------------------------------|
| № пользователя Фамилия Имя Отчество                                      |
| 0 🗧 Сергей Шалыгин                                                       |
| Примечание (должность, статус, другая дополнительная информация)         |
| Сын                                                                      |
| Адрес                                                                    |
| Населенный пункт Район                                                   |
| Челябинск 💌 Калининский 💌                                                |
| Улица                                                                    |
| Салавата Юлаева 🗨 дом/корпус 💌 295                                       |
|                                                                          |
| Раб. телефон Дом. телефон Моб. телефон Задействовать под тревожный вызов |
| Параметры подключения АРМ "Клиент"<br>Логин 2301а Пароль 2301а           |

Рис.б. Редактирование ответственного лица

Для правильного отображения шлейфов сигнализации в мобильном приложении необходимо задать название шлейфов на вкладке «Разделы и шлейфы» (рис.4 и рис.7). Название данных шлейфов также будут отображаться у оператора в дополнительной расшифровке события (рис.8), это позволяет собственнику и ГБР определить расположение шлейфа на объекте.

| Объект                                                        | Собс   | гвенник  | Ответ   | ств.лица | Охрана | Тревожн | ая кнопка | Раздель | і и шлейфы | 1         | 3        | 8 9    |
|---------------------------------------------------------------|--------|----------|---------|----------|--------|---------|-----------|---------|------------|-----------|----------|--------|
| Тип прибора                                                   |        |          |         |          |        |         |           |         |            |           |          |        |
| ППКОП "Протон-4" Стандартный шаблон ППКОП "Протон-4" Отменить |        |          |         |          |        |         |           |         |            |           |          |        |
| - Разделы                                                     |        |          |         |          |        |         |           |         |            |           |          |        |
| N <sup>⊭</sup> pas,                                           | дела   | Наимен   | ование  | •        |        |         | Описан    | не      |            |           |          | ~      |
| 1                                                             |        |          | Іротон- | 4"       |        |         |           |         |            |           |          |        |
|                                                               |        |          |         |          |        |         |           |         |            |           |          |        |
|                                                               |        |          |         |          |        |         |           |         |            |           |          | $\sim$ |
| Co                                                            | оздать |          | Редак   | тировать |        | Удалить |           |         |            |           |          |        |
| — Шлейфь                                                      | 1      |          |         |          |        |         |           |         |            |           |          |        |
| №≞ШС                                                          | Наим   | еновани  | e       | Тип      | Опи    | сание   |           |         | Общий      | Круглосут | Вх. зона |        |
| 1                                                             | Входн  | ая дверь |         | охранный |        |         |           |         | нет        | нет       | да       |        |
| 2                                                             | Комна  | та       |         | охранный |        |         |           |         | нет        | нет       | нет      |        |
| 3                                                             | Кухня  |          |         | охранный |        |         |           |         | нет        | нет       | нет      |        |
| 4                                                             | Пожар  | ный      |         | пожарный |        |         |           |         | нет        | да        | нет      |        |
|                                                               |        |          |         |          |        |         |           |         | 1          | 1         |          | ,      |
|                                                               |        |          |         |          |        |         |           |         |            |           |          |        |
| L                                                             | здагь  |          | гедак   | пировать |        | эдалить |           |         |            |           |          |        |

Рис.7. Параметры шлейфов объекта

| Журнал | Журнал событий (Журнал тревог (Журнал неисправностей (Журнал отправки SMS) Системный журнал Просмотр 🔲 |       |        |                    |                          |         |  |  |  |  |  |
|--------|----------------------------------------------------------------------------------------------------|-------|--------|--------------------|--------------------------|---------|--|--|--|--|--|
| Канал  | Дата и время                                                                                           | Код   | Объект | Название объекта   | Название объекта Событие |         |  |  |  |  |  |
| GPRS-2 | 06.03.19 15:17:27                                                                                      | 1-130 | 2301   | Квартира Шалыгиных | Тревога ШС 2             | Комната |  |  |  |  |  |
| GPRS-2 | 06.03.19 15:18:55                                                                                      | 3-130 | 2301   | Квартира Шалыгиных | Восстановление ШС 2      | Комната |  |  |  |  |  |

Рис.8. Лента событий – описание шлейфов сигнализации

В случае использования функции удаленного управления выходами прибора необходимо заполнить вкладку «Выходы» (рис.9 и рис.10). Для удаленного управления выходами в приборе должна быть включена соответствующая функция.

| Шаблон по доз | вону Контроль связи | Доп. ха | рактер-ки | Доп.описание | Схема-план | Выходы | 3 | 8 👳 |
|---------------|---------------------|---------|-----------|--------------|------------|--------|---|-----|
|               |                     |         |           |              |            |        |   |     |
| Номер         | Наименование        |         | Описание  |              |            |        |   |     |
| 1             | Сирена              |         |           |              |            |        |   |     |
| 2             | Светодиод           |         |           |              |            |        |   |     |
| 3             | Свет                |         |           |              |            |        |   |     |
| L             |                     |         |           |              |            |        |   |     |
|               |                     |         |           |              |            |        |   |     |

#### Рис.9. Выходы прибора

Для приборов УОО «Протон-4К/G», УОО «Протон-4G» и УОО «Протон-4» соответствие номера выхода и обозначения на плате прибора следующее: 1 – выход 3В, 2 – выход СВ, 3 – выход ПВ-, 4 – выход Инд.Зел, 5 – выход Инд.Кр, 6 –встроенный пьезоизлучатель.

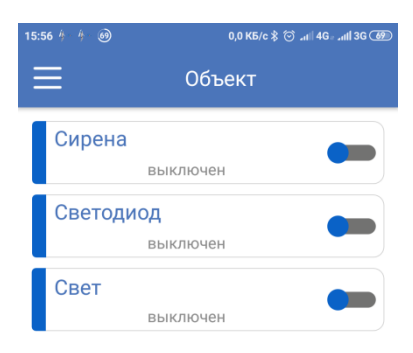

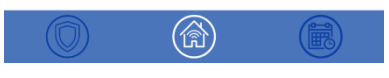

Рис.10. Выходы в АРМ Клиент

| Журнал                                                    | Журнал событий (Журнал тревог (Журнал неисправностей (Журнал отправки SMS) Системный журнал Просмотр 🔲 |       |      |                    |                                  |                |  |  |  |  |  |
|-----------------------------------------------------------|----------------------------------------------------------------------------------------------------|-------|------|--------------------|----------------------------------|----------------|--|--|--|--|--|
| Канал Дата и время Код Объект Название объекта Событие До |                                                                                                    |       |      |                    | Дополнительно                    |                |  |  |  |  |  |
| APM                                                       | 06.03.19 15:13:55                                                                                      | 0327  | 2301 | Квартира Шалыгиных | Запрос: включить выход прибора 1 | Андрей Шалыгин |  |  |  |  |  |
| GPRS-1                                                    | 06.03.19 15:16:56                                                                                      | 1-528 | 2301 | Квартира Шалыгиных | Удалённое включение выхода 1     | Сирена         |  |  |  |  |  |

Рис.11. Лента событий – удаленное управление выходом с АРМ «Клиент»

Если пользователь использует удаленное управление выходом, то оператор увидит соответствующие запросы от мобильного приложения в ленте событий и ответ от объектового устройства (puc.11).

#### 3. Мобильная тревожная кнопка (SOS)

В мобильном приложении есть функция отправить событие о тревоге – мобильная тревожная кнопка. Для ее включения пользователь APM «Клиент» должен нажать и удерживать в течении 3 секунд виртуальную кнопку «SOS» в приложении (**puc.12**). Оператор увидит тревогу по объекту, привязанному к APM «Клиент» как тревожный вызов с объекта и имя пользователя, который нажал кнопку (**puc.14**). Данная тревога также окрасит карточку объекта в красный цвет, в состоянии объекта высветиться тревога «Тревожный вызов» (**puc.13**).

| 15:44 参 ⑦     0,                                                     | ,0 K5/c \$ <sup>(</sup> ) .nl 4G₂ .nl 3G (]           | 🔍 🕡 APM "Cep                           | овер приложений" - Сост                        | гояние и сведения об обт               | ьекте №2301                                     |
|----------------------------------------------------------------------|-------------------------------------------------------|----------------------------------------|------------------------------------------------|----------------------------------------|-------------------------------------------------|
| 📃 Объе                                                               | кт                                                    | Взять в раб                            | оту - <u>F</u> 11                              |                                        |                                                 |
| Квартира<br>Шалыгиных<br><sup>нападение</sup>                        | -                                                     | Состояние                              | события Шлейфы Све                             | Об<br>Кварт<br>дения Контакты Гра      | 5ъект №2301<br>ира Шалыгиных<br><sup>Фики</sup> |
| Актуальность информации:<br>04.03.2019 15:44:07<br>Взятие / снятие в | SOS Нажинте<br>у удерживайте<br>з секунды<br>с охраны | Текущее со<br>Тревоги<br><u>ТРЕВО</u>  | остояние <u>Снят с о</u><br>ЭЖНЫЙ <u>ВЫЗОВ</u> | храны 28.03.2019 10:4                  | <u>0:05</u>                                     |
| Вход-Вістон<br>Тревожный вызов о<br>Комната                          | тправлен                                              | Рис.13                                 | . Состояние объе                               | екта при нажати                        | и кнопки «SOS»                                  |
| взят под охран<br>Кухня<br>взят под охран                            | ну<br>ну                                              |                                        |                                                |                                        |                                                 |
| Пожарный<br>взят под охран                                           | <sub>iy</sub>                                         |                                        |                                                |                                        |                                                 |
| Рис.12. Мобильна кнопк                                               | ая тревожная<br>ка                                    | ſ                                      |                                                |                                        |                                                 |
| Объект: 2301 Выбрать                                                 | Все О Фи                                              | иск по номеру объег                    | кта 💌                                          |                                        | Найти                                           |
| Журнал событий 🤇 Журнал тр                                           | евог Журнал неи                                       | юправностей Журнал                     | тотправки SMS Систем                           | иный журнал                            | росмотр 📄 Переход на тре                        |
| Канал Дата и время ИВС 12.03.19 14:57:52                             | Код Объект<br>1-126 2301                              | Название объекта<br>Квартира Шалыгиных | Собы<br>Тревожный вызов, польз                 | ытие<br>зователь - Собстве <u>нник</u> | Дополнительно<br>Андрей Шалыгин                 |

Рис.14. Лента событий по объекту при нажатии кнопки «SOS» в APM «Клиент»

#### 4. Просмотр подключенных АРМ «Клиент»

В АРМ «Сервер приложений» (или АРМ «Протон» в локальной версии ПК «Протон») откройте пункт меню «Мобильные АРМ-ы». Откроется окно, в котором отображены текущие подключения мобильных приложений АРМ «Клиент» к ПК «Протон» (рис.15).

В данном окне можно посмотреть текущее подключение мобильных APM к системе. Здесь указаны ФИО пользователя, логин и привязанные к данному клиенту объекты.

В столбце «С» (связь) отображается текущее подключение клиента к системе: если галочка стоит, значит мобильное приложение у клиента запущено и обменивается данными; если галочка снята, значит связь с мобильным приложением клиента не установлена. В столбце дата и время указано время подключения/отключения мобильного приложения АРМ «Клиент» к системе.

| N≗ n/n | ФИО клиента    | Логин | С | Дата и время        | Связанные объекты |
|--------|----------------|-------|---|---------------------|-------------------|
| 1      | Сергей Шалыгин | 2301a |   | 19.07.2019 12:05:00 | 2301,667          |
| 2      | Андрей Шалыгин | 2301  |   | 19.07.2019 13:12:03 | 547, 2301         |
|        |                |       |   |                     |                   |
|        |                |       |   |                     |                   |
|        |                |       |   |                     |                   |
|        |                |       |   |                     |                   |
|        |                |       |   |                     |                   |
|        |                |       |   |                     |                   |
|        |                |       |   |                     |                   |
|        |                |       |   |                     |                   |
|        |                |       |   |                     |                   |
|        |                |       |   |                     |                   |
|        |                |       |   |                     |                   |

Рис.15. Состояние подключенных АРМ «Клиент»

#### 5. Обработка вопросов от клиента, полученных в АРМ «Клиент»

В мобильном приложении APM «Клиент» есть возможность написать сообщение в техподдержку. Это могут быть вопросы по оплате или работе объектового устройства. В ПК «Протон» реализована возможность принимать данные сообщения от мобильного приложения и пересылать их по электронной почте (E-mail) администратору системы «Протон» Вашей организации.

Для включения и настройки данной функции в APM «Сервер приложений» (или APM «Протон» в локальной версии ПК «Протон») откройте пункт меню «Параметры», выберите подпункт «Параметры каналов Ethernet» и откройте «Сервер мобильных приложений» (**puc.1**). В открывшемся окне (**puc.16**) поставьте галочку на пункт «Разрешить отправку сообщений от клиентов в службу технической поддержки во адресу эл.почты» и укажите электронную почту **Вашего администратора системы «Протон»,** т.е. сотрудника Вашей организации, который будет принимать вопросы от клиентов, обрабатывать их и давать ответ.

Ниже необходимо указать параметры учетной записи сервера исходящей почты (SMTP) – это параметры еще одного ящика электронной почты с которого будут приходить письма администратору системы. Данные параметры можно посмотреть в настройках почтового ящика. В поле имя пользователя эл.почты и адрес эл.почты учетной записи укажите адрес электронной почты с которого будут приходить сообщения администратору системы, в поле пароль укажите пароль для данной учетной записи эл.почты.

Параметры сервера мобильных приложений

| Параметры сервера<br>Разрешить работу сервера Порт подключения: 6619                                                  | Принять  |
|----------------------------------------------------------------------------------------------------|----------|
| Разрешить отправку сообщений от клиентов в службу технической под-<br>держки по адресу эл. почты: babkov.1980@list.ru | Отменить |
| Параметры учётной записи сервера исходящей почты (SMTP)                                                               |          |
| Порт подключения: 465 🔽 Безопасное подключение (SSL)                                                                  |          |
| Имя пользователя эл. почты: ter @bk.ru<br>Пароль: МрЕ                                                                 |          |
| Адрес эл. почты учётной записи: fer I@bk.ru                                                                           |          |

Рис.16. Параметры для обработки вопросов из АРМ «Клиент»

В таблице указаны параметры самых распространенных серверов SMTP электронной почты.

| Почтовый сервис на котором расположен | Mail.ru      | Яндекс Почта   | Gmail          |
|---------------------------------------|--------------|----------------|----------------|
| ящик                                  |              |                |                |
| Имя или ір-адрес сервера              | smtp.mail.ru | smtp.yandex.ru | smtp.gmail.com |
| Порт подключения                      | 465          | 465            | 465            |
| Безопасное подключение (SSL)          | Дa           | Да             | Дa             |

Когда пользователь APM «Клиент» набирает сообщение в окне «Техническая поддержка» (рис.17) и нажимает отправить, письмо с сообщением пересылается через SMTP сервер откуда приходит администратору системы «Протон» Вашей организации. Администратор системы получает электронное письмо (рис.18) с электронной почты сервера SMTP, с темой «Обращение в службу технической поддержки», в тексте письма указан номер объекта, логин и ФИО пользователя и текст сообщения, которое отправил пользователь.

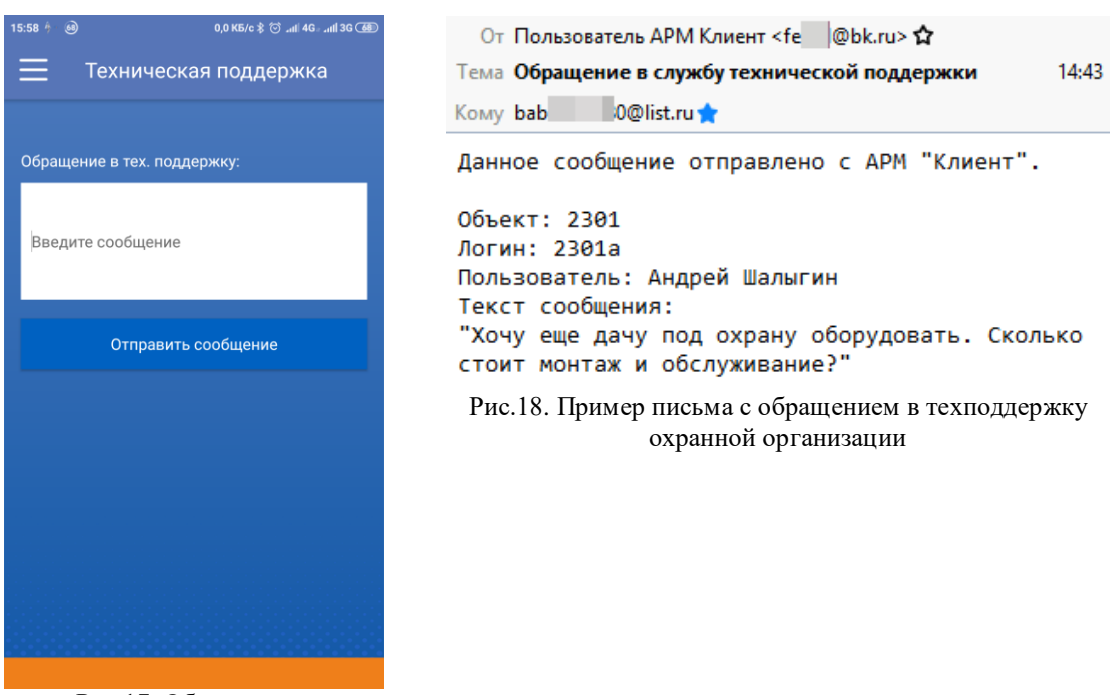

Рис.17. Обращение в техподдержку охранной организации

После получения письма администратор системы обрабатывает вопрос и связывается с клиентом.

#### 6. Рекомендации.

a.) Охранная организация должна выдать пользователю APM «Клиент» ір адрес или доменное имя сервера, порт (для связи с мобильными приложениями, см. пункт 1), логин и пароль для авторизации (см. пункт 2). Либо внести эти настройки в мобильное устройство клиента самостоятельно.

б.) Каждому пользователю одного объекта, на каждое устройство нужно выделить свой логин и пароль для АРМ Клиент (см. пункт 2).

в.) Для удаленного управления объектовыми приборами вначале необходимо произвести в них соответствующие настройки. Помните, что для правильной тактики работы системы настройки в приборе и карточке объекта должны соответствовать.

г.) Работа в мобильном приложении описана в документе «АРМ Клиент Руководство конечного пользователя.pdf»